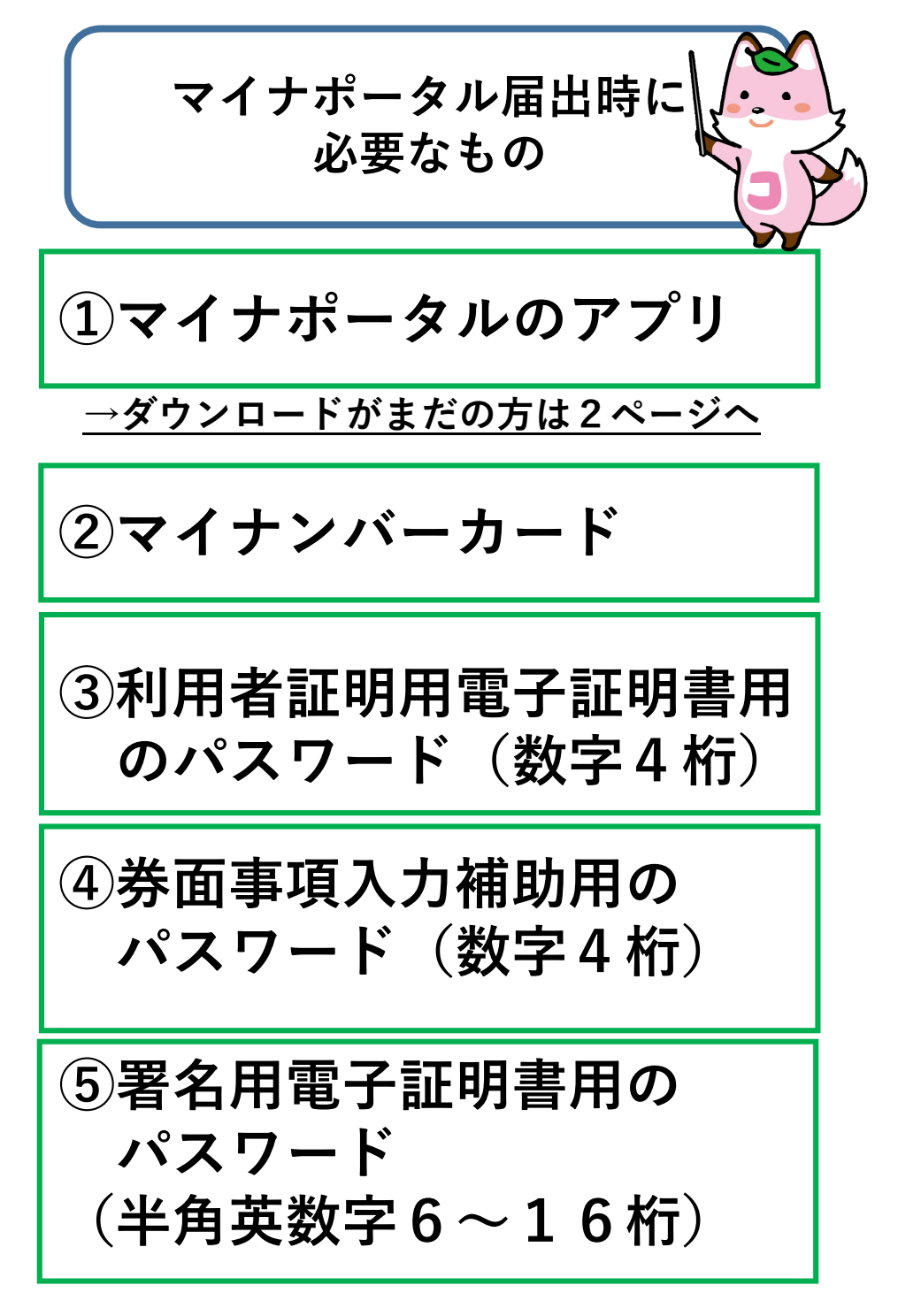

## <u>→全てお揃いの方は3ページへ</u>

パスワードをお忘れの際には、再設定の手続きが必要です。 詳細は住民登録をしている市区町村へ直接お問い合わせください。

※住民登録が水戸市の方 市民課のマイナンバーカード窓口へ

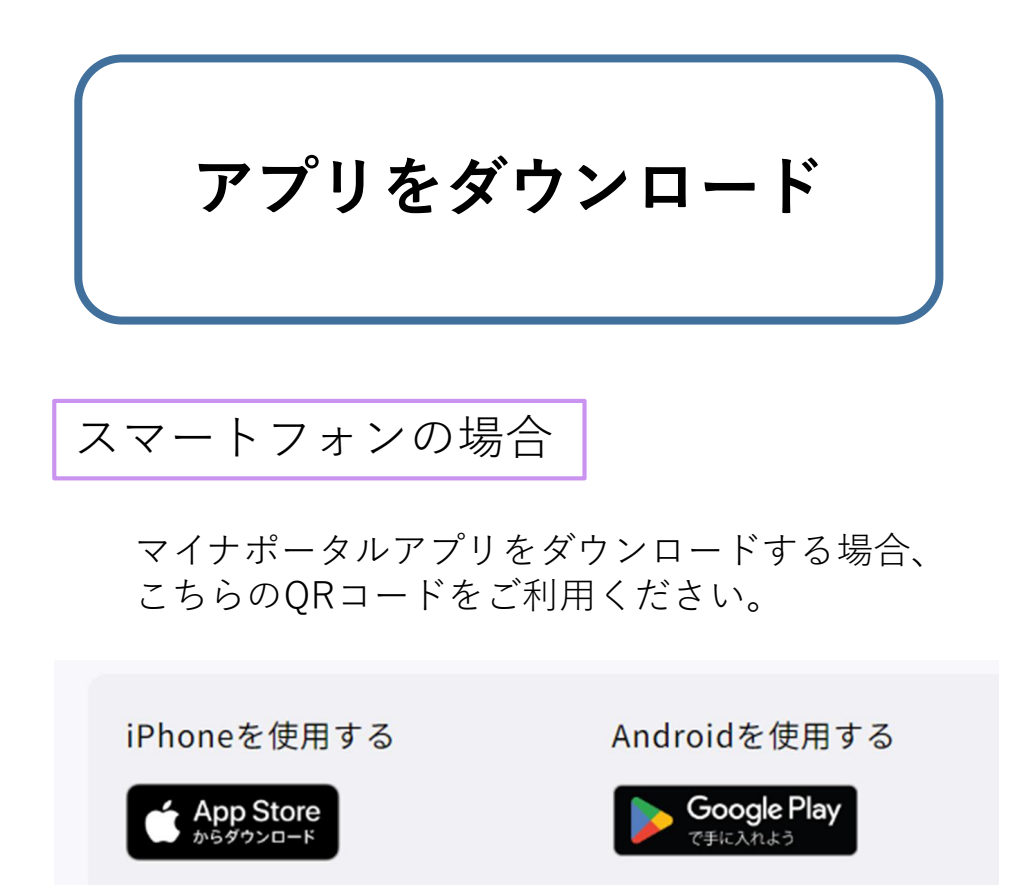

Google Play Store∧

パソコンの場合

AppStore^

ICカードリーダライタをご用意ください。 ログインするには、マイナポータルのサイトより パソコン用の「マイナポータルアプリ」と 「ブラウザ拡張機能」のダウンロードが必要です。

マイナポータルのログイン方法

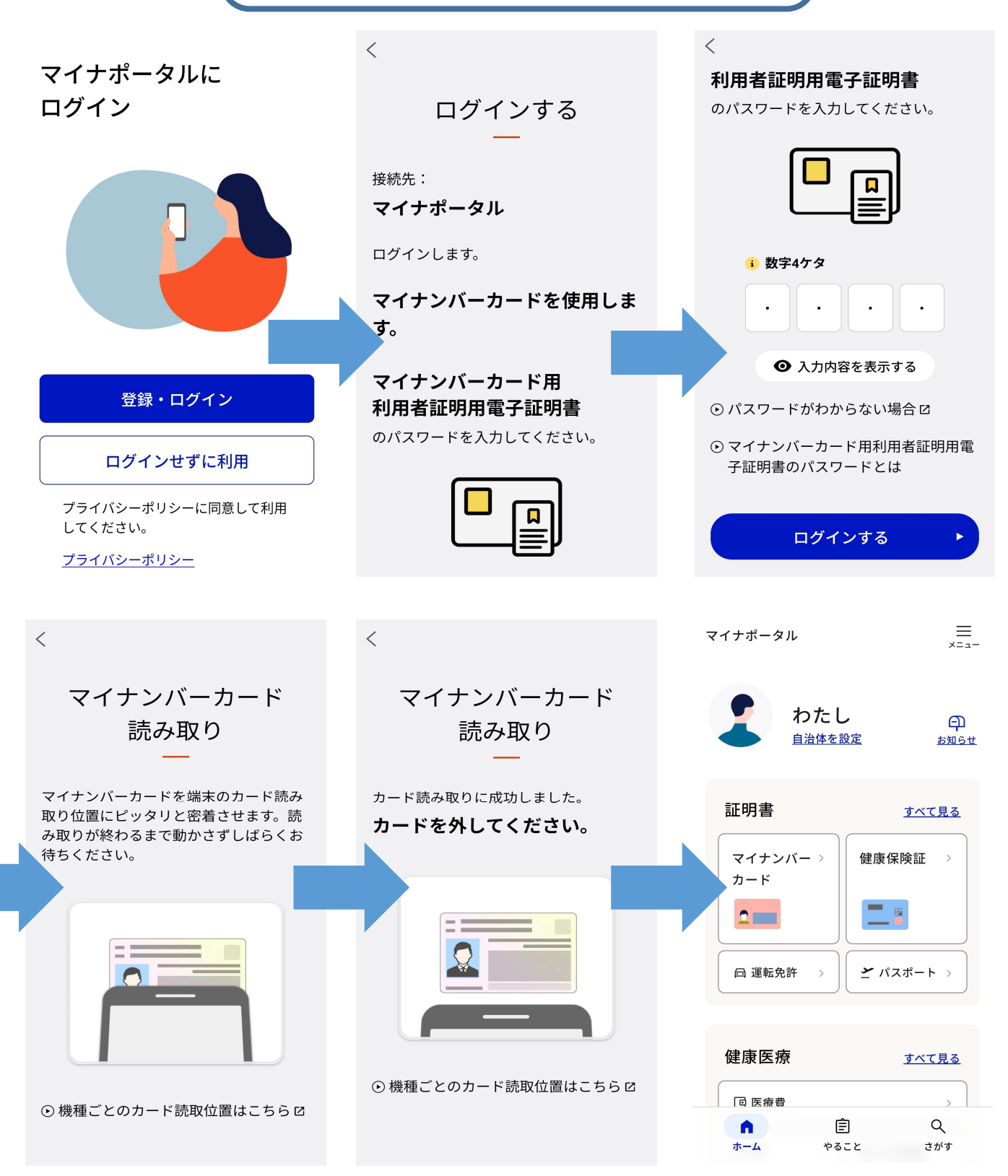

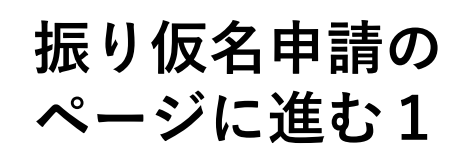

パターン1:マイナポータルのTOP画面「証明書」から確認する場合

マイナポータルTOP画面

| マイナポータル ≡<br>×=ュ−              | マイナポータル          | =<br>×==- | マイナポータル =              |
|--------------------------------|------------------|-----------|------------------------|
| <b>わたし</b> 印<br>自治体を設定<br>参知らせ | 証明書              |           | 戸籍                     |
|                                | マイナンバーカード        | >         | 基本情報                   |
| 証明書                            | 健康保険証            | >         | 戸籍に関する情報 >             |
| マイナンバー > 健康保険証 > カード           | 運転免許             | >         | わたしの情報の世帯・戸籍情報から確認できます |
|                                | パスポート            | >         | 手続き                    |
| □ 運転免許 → ご パスポート →             | 戸籍               | >         | 戸籍に関する手続き              |
|                                | 医療受給者証           | >         | 戸籍のフリガナ申請 >            |
| 健康医療 <u>すべて見る</u>              | 国家資格             | >         | 戸籍電子証明書の利用申請 >         |
| ☑ 医療費 →                        | 介護保険証            | >         | 戸籍証明書のコンビニ交付 🛛         |
|                                |                  |           | 戸籍を変更した場合などの手続き        |
| ↑                              | <u>ホーム</u> > 証明書 |           | パスポート(旅券)申請 >          |

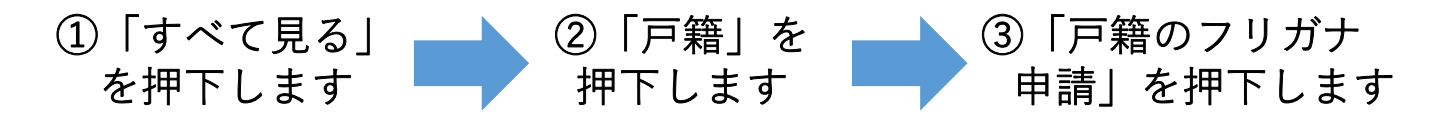

<u>→6ページへ進む</u>

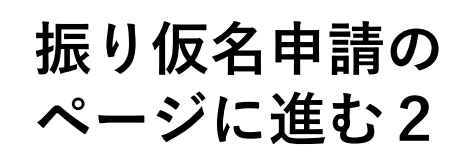

パターン2:マイナポータルのTOP画面「さがす」から確認する場合

マイナポータルTOP画面

| マイナポータル 三<br>×ニュー                                                                                                    | マイナポータル 三<br>×=ュー                   | マイナポータル 三<br>×==-             |  |  |  |
|----------------------------------------------------------------------------------------------------|-------------------------------------|-------------------------------|--|--|--|
| <b>わたし</b> 印<br>自治体を設定 か知らせ                                                                                                    | さがす<br><sub>茨城県水戸市</sub>            | <b>検索結果</b> <sub>茨城県水戸市</sub> |  |  |  |
| 証明書 すべて見る                                                                                                    | 振り仮名 Q                              | 戸籍の振り仮名                       |  |  |  |
| マイナンバー ><br>カード 健康保険証 >                                                                                                    | よく検索されているキーワード<br>#罹災証明・被災証明 #パスポート | サービス・機能                       |  |  |  |
|                                                                                                    | #国民年金 #給付金 #児童手当                    | 戸籍の氏名振り仮名の届出 >                |  |  |  |
| □ 運転免許 → ご パスポート →                                                                                                    | #確定申告 #保険証 #引越し #国家資格<br>#戸籍の振り仮名   | 茨城県 水戸市の手続き カテゴリ >            |  |  |  |
| 健康医療 <u>すべて見る</u>                                                                                                    | 注目                                  | 対象の手続きはありません                  |  |  |  |
| 回 医療費 >                                                                                                    | □□ ▲ □ □□<br>証明書 住まい こども            |                               |  |  |  |
| <ul> <li>★- マロナリッキ</li> <li>★- マロナリッキ</li> <li>★- マー</li> <li>★- マロナリッキ&lt;</li></ul> |                                     | 見つからない場合                      |  |  |  |
| <ul> <li>①「さがす」</li> <li>②検索ワードの<br/>入力をし、</li> <li>右側のマークを<br/>押下します</li> <li>第7年の氏名振り<br/>仮名の届出」</li> <li>を押下します</li> <li>→6ページへ進む</li> </ul>                                                                                                    |                                     |                               |  |  |  |

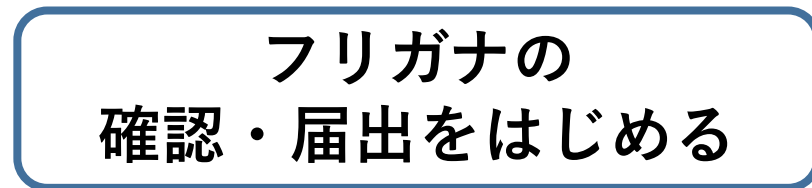

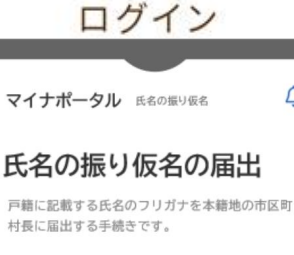

Ų

#### 氏名の振り仮名の届出とは

戸籍法の改正により、戸籍に氏名の振り仮名(フ リガナ)が記載されます。

改正法の施行日(2025年5月26日)以降、 戸籍に記載される予定の氏名の振り仮名は、本籍 地市区町村長から郵送される通知とマイナポータ ル上でご確認できます。

通知されたフリガナが誤っている場合は、202 6年5月25日までに必ず正しいフリガナの届出 を行ってください。 通知されたフリガナが正しい場合、届出をしなく

加加にれたシラカナが正しい場合、加加としなく ても2026年5月26日以降に戸籍に記載され ます。

フリガナを活用すると、効率的な窓口対応ができ るため、皆様はよりスムーズな行政サービスをご 利用いただけます。

氏名の振り仮名とは 【

#### 届出に必要なもの

・マイナンバーカード

・有効な署名用電子証明書とバスワード(英数字
 6~16文字)

あなたと申請対象者の正しいフリガナと住所
 連絡可能なメールアドレスまたは電話番号

※引っ越し等の手続きが完了していないなどでマイナンバー カードの情報が古い場合は、フリガナの高出ができない場合 があります。晶出の前に必要な手続きとマイナンバーカード の更新をしてください。

届出期限

2026年5月25日

届出期限を過ぎた場合 🖸

#### 手続きの注意点

戸籍に記載された振り仮名は、住民票にも顔次記載 されます。また、2026年6月頃から、マイナン パーカードにも振り仮名を記載することができるよ うになる予定です。早期にフリガナが記載された戸 籍証明書や住民票の写しを取得したい場合や、マイ ナンパーカードへのフリガナの記載を希望する場合 は、通知されたフリガナが正しい場合でも、フリガ ナの届出をすることができます。

届出が受理された後、他の行政手続きで登録してい るフリガナの変更手続きや年会受取口座等の名義変 更等が必要です。詳しくは、フリガナ変更後に必 要な行政手続きについて【】を御確認ください。 変更しない場合は、他の行政手続きが正常に行えな いことがありますので、ご注意ください。

また、届出が受理されたフリガナを変更するには家 庭裁判所の許可が必要です。届出するフリガナに誤 りがないか、必ず確認してください。

届出が受理されたフリガナを変更したい場合 □

### よくある質問

| 子ども(未成年者)の分も届出したい | $\sim$ |
|-------------------|--------|
| 届出した後の流れを知りたい     | ~      |
| 届出したフリガナを取り下げたい   | ~      |
| マイナポータルから届出ができない  | ~      |
| フリガナの入力ルールについて    | ~      |
|                   |        |

ログイン

### ログイン後

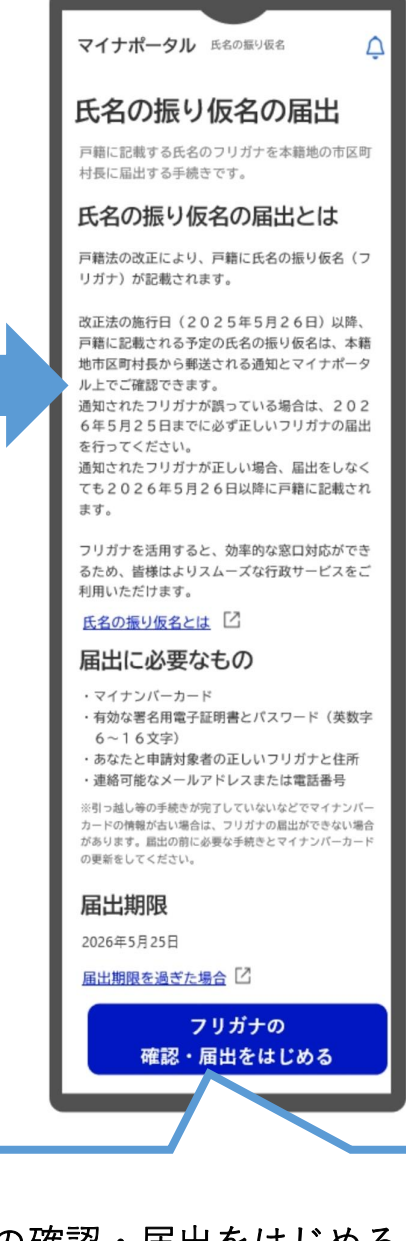

「フリガナの確認・届出をはじめる」
 を押下するとマイナンバーカードの
 券面の読み取り画面に進みます

# 1. 本人情報の読み取り

マイナンバーカードの 情報の読み取り

読み取り後

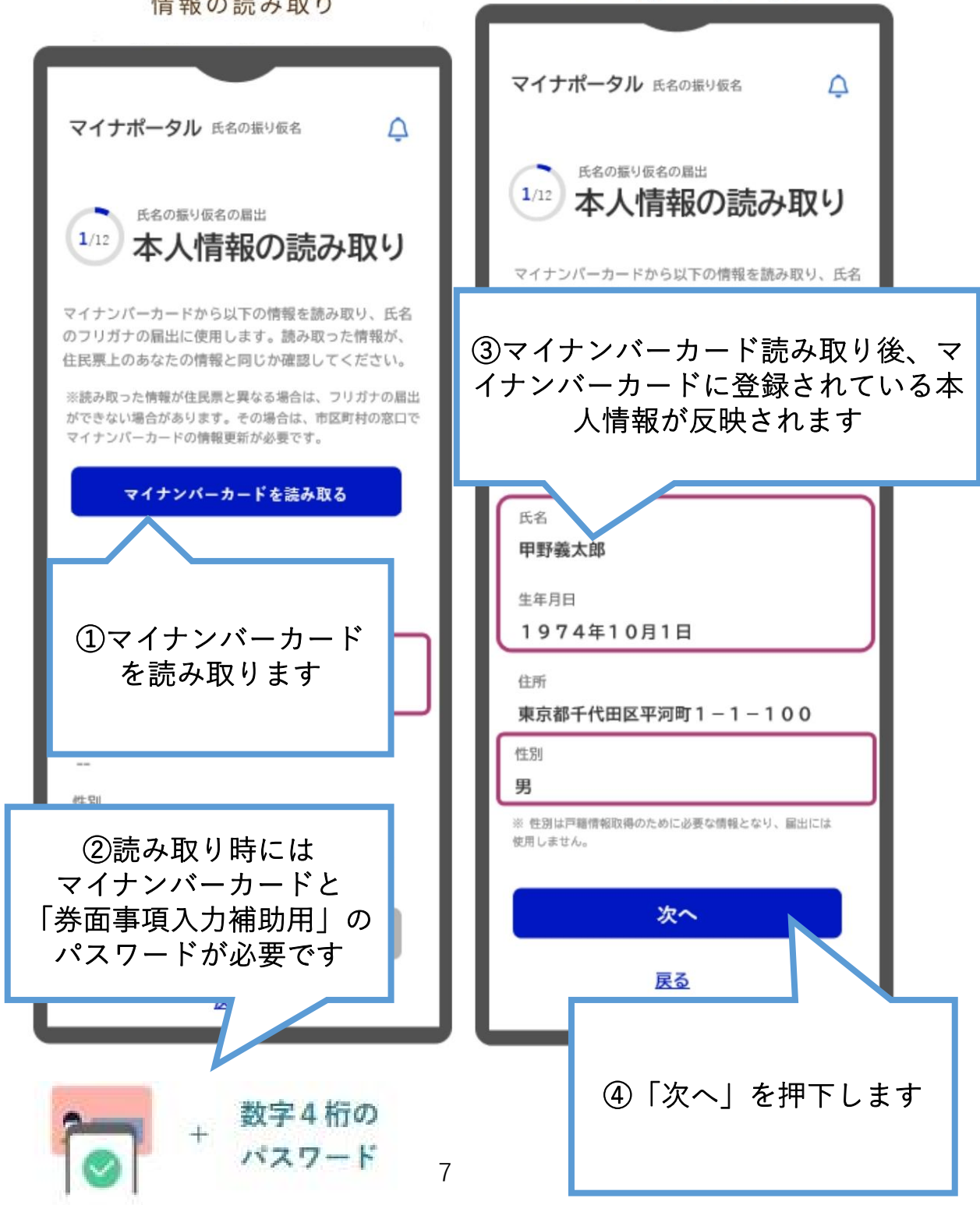

# 2. 届出対象の戸籍

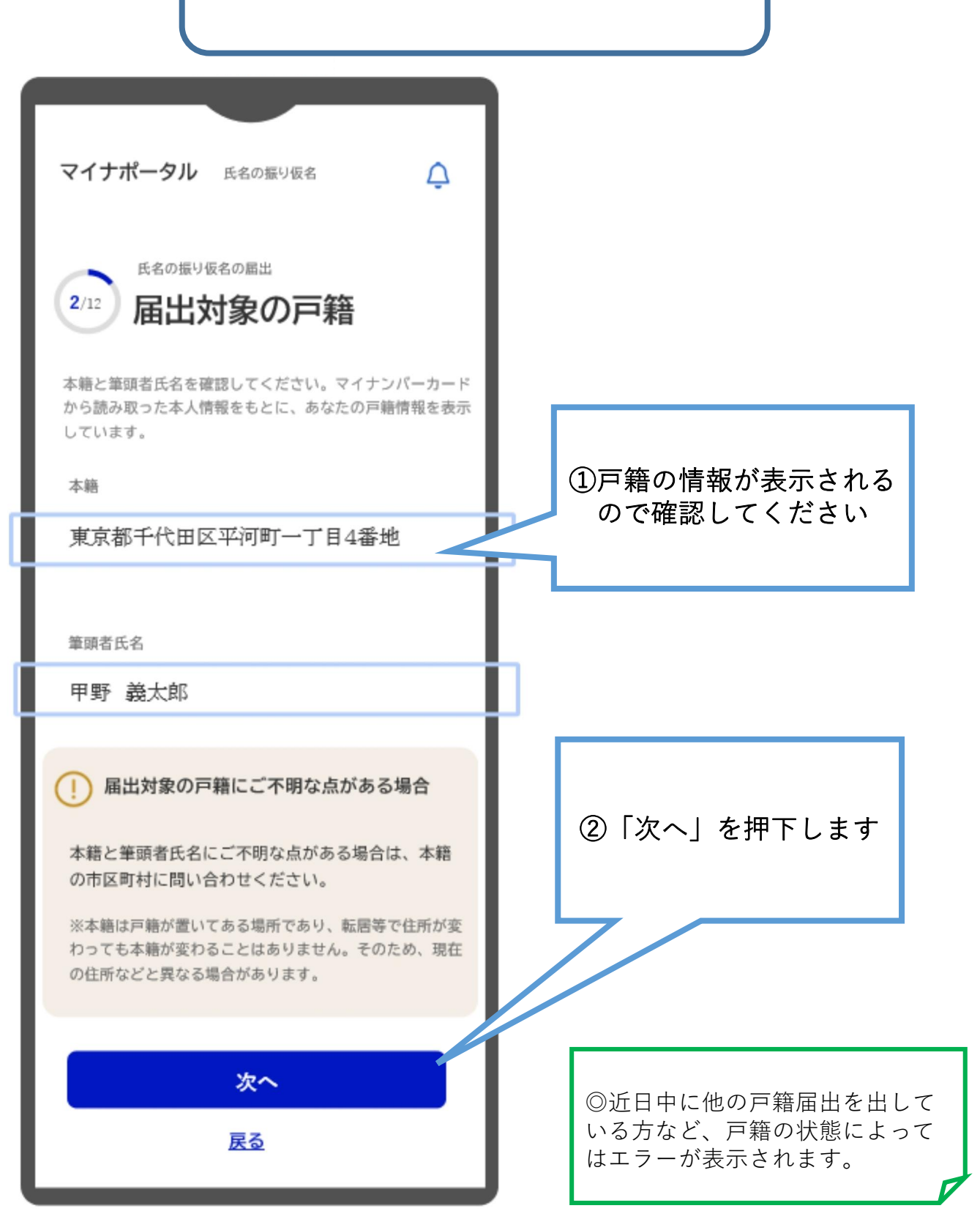

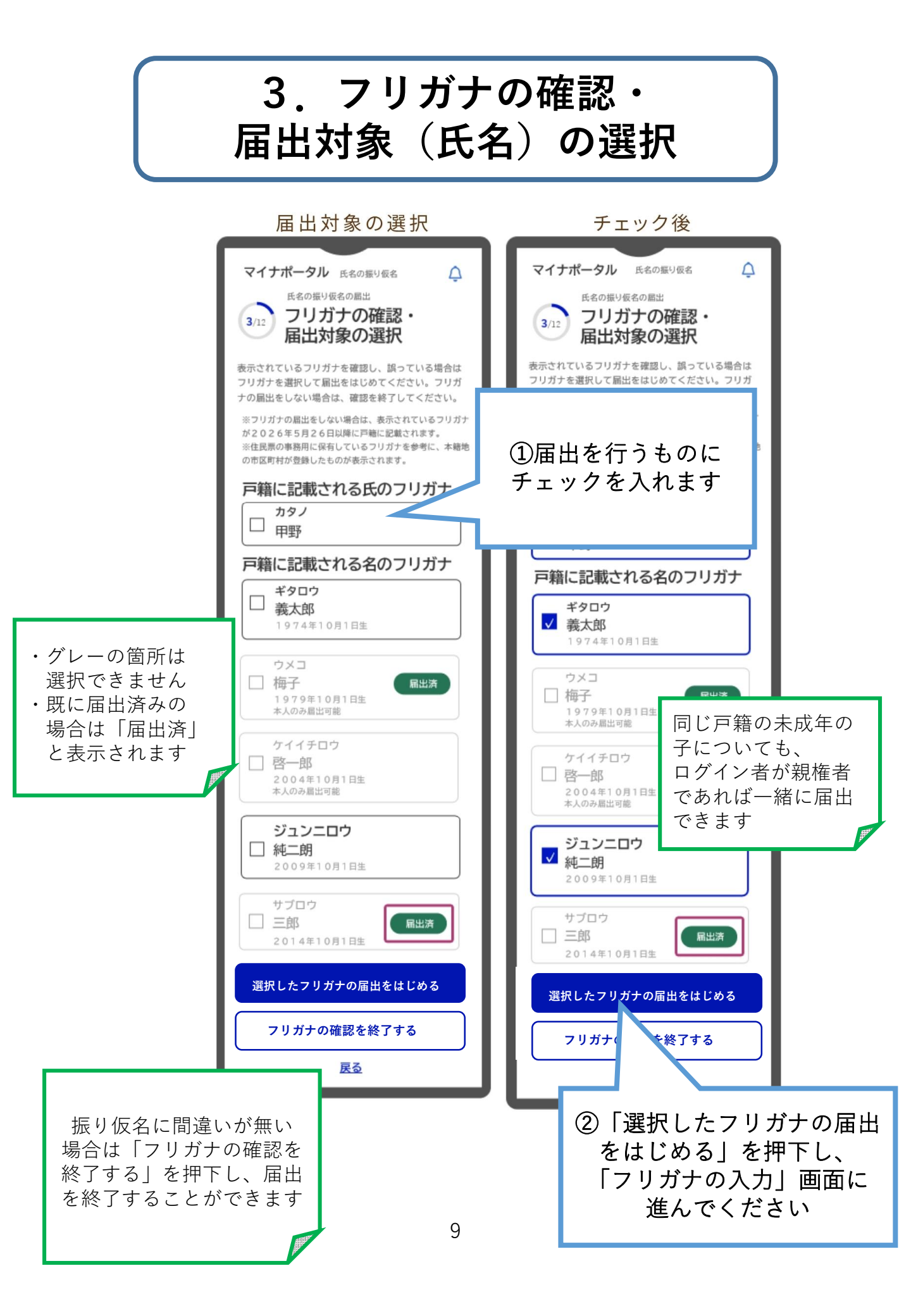

4. フリガナの入力

フリガナの入力(修正後)

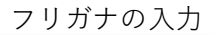

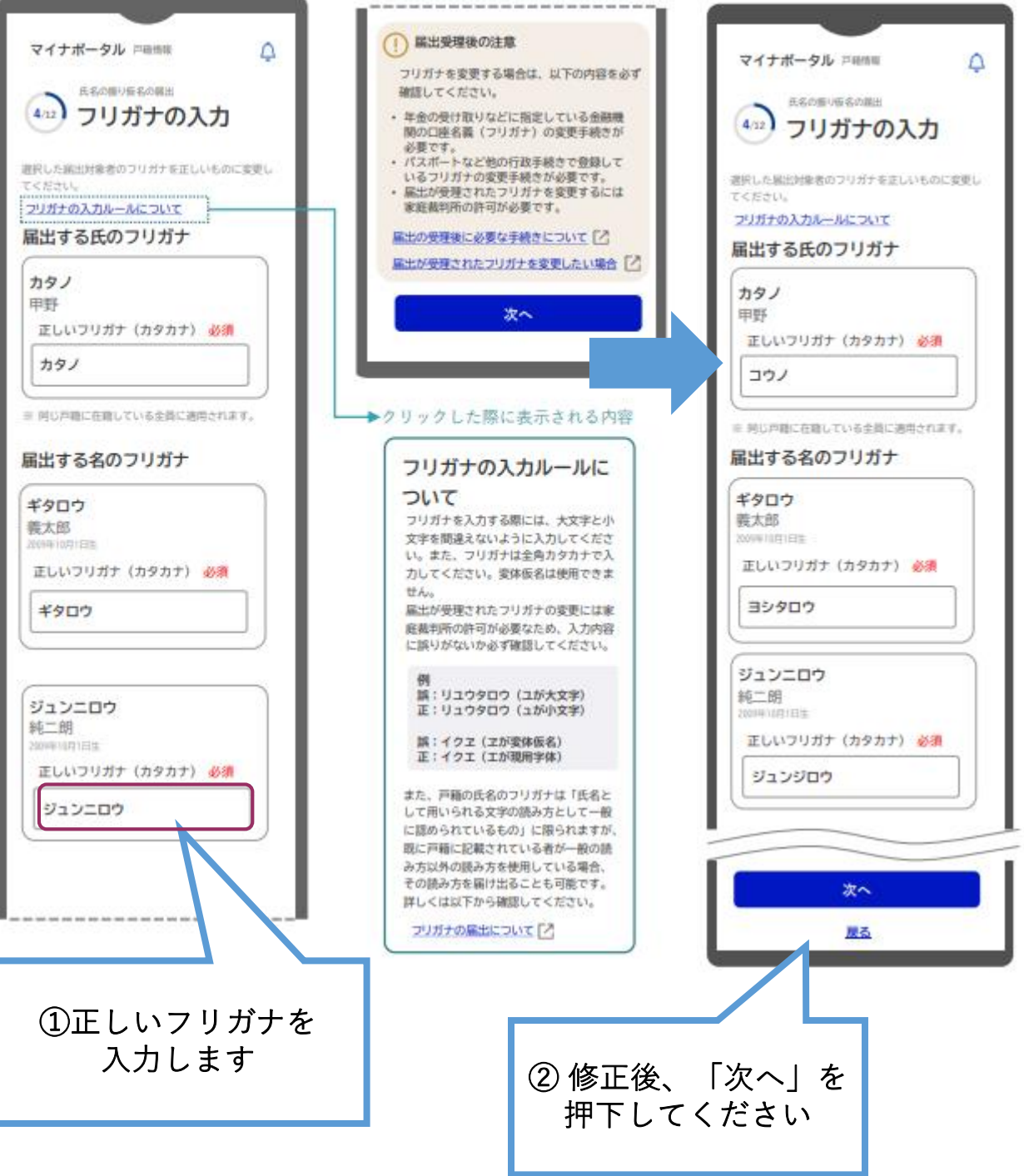

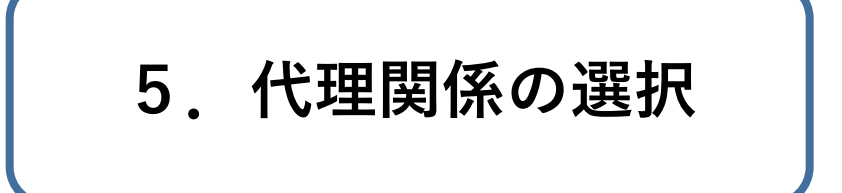

※届出対象(氏名)の選択でログイン者以外の 届出を選択した場合のみ表示されます。

| 代理関係の選択                                                        | 選択後                                                            |  |
|----------------------------------------------------------------|----------------------------------------------------------------|--|
| マイナポータル 氏名の振り仮名<br>5/12 氏名の振り仮名の届出<br>5/12 代理関係の選択             | マイナポータル 氏名の振り仮名                                                |  |
| 法定代理人として届出するために、届出人(あなた)<br>と届出対象の代理関係を選択してください。。<br>法定代理人とは 2 | 法定代理人として届出するために、届出人(あなた)<br>と届出対象の代理関係を選択してください。。<br>法定代理人とは 2 |  |
| 2009年10月1日生<br>届出対象との代理関係 必須<br>選択してください ~                     | 2009年10月1日生<br>届出対象との代理関係 <u>必須</u><br>親権者父 ~                  |  |
| <ul> <li>①届出対象者との</li> <li>代理関係を選択します</li> </ul>               | 次へ<br>天 <u>る</u>                                               |  |
|                                                                | ②内容を確認して<br>「次へ」を押下してください                                      |  |

6. 住所の入力 表示されている住所を確認してください。 ログイン者の住所が自動入力されているので、 住所が異なる方は修正が必要です。 編集後 住所の入力 編集状態 マイナポータル 氏名の振り仮名 マイナポータル 氏名の振り仮名 マイナポータル 氏名の振り仮名 Δ 氏名の振り仮名の届出 氏名の振り仮名の届出 氏名の振り仮名の届出 6/12 住所の入力 6/12 住所の入力 6/12 住所の入力 届出に使用するため、選択した届出対象者が住民登録 届出に使用するため、選択した届出対象者が住民登録 届出に使用するため、選択した届出対象者が住民登録 している住所を確認してください。「編集」ボタンか している住所を確認してください。「編集」ボタンか している住所を確認してください。「編集」ポタンか ら正しい住所に変更できます。 ら正しい住所に変更できます。 ら正しい住所に変更できます。 ※届出人(あなた)の住所は、カード読み取り時に取得して ※届出人(あなた)の住所は、カード読み取り時に取得して ※届出人(あなた)の住所は、カード読み取り時に取得して いるため入力は不要です。 いるため入力は不要です。 いるため入力は不要です。 梅子 梅子 梅子 / 編集 1979年10月1日生 √ 編集 ∕ 編集 1979年10月1日生 1979年10月1日生 東京都千代田区平河町1-1-100 東京都千代田区平河町1-1-100 東京都千代田区平河町1-1-100 啓一郎 ✔ 保存 啓一郎 啓—郎 2004年10月1日生 ℓ 編集 / 編集 2004年10月1日生 2004年10月1日生 東京都千代田区平河町1-1-100 神奈川県●●市▲丁目 (編集済) 東京都千代田区平河町1-1-100 住所 必須 住民登録している住所を全角で入力してください。 純二朗 純二朗 ⊘ 編集 2009年10月1日生 神奈川県●●市▲丁目 東京都千代田区平河町1-1-100 純二朗 二郎 / 編集 ⊘ 編集 (1)「編集」を押下します 2014年10月1日生 東京 東京都千代田区平河町1-1-100 ②正しい住所を手入力 情報元 届出人のマイナンバーカード記載住所? 三郎 して保存します 届出対象者の現住所が海外の場合でも申請可能です。 東京 届出対象者の現住所が海外の場合でも申請可能です。 入力の際の注意点を確認の上、入力してください。 入力の際の注意点を確認の上、入力してください。 海外住所の入力の注意点 情報 海外住所の入力の注意点 届出対 次へ 入力の際の注意点を確認の上、入力してください。 次へ 海外住所の入力の注意点 戻る <u>戻る</u> 次へ 戻る ③反映されているのを 確認し、「次へ」を押下

してください

7. 連絡先の入力

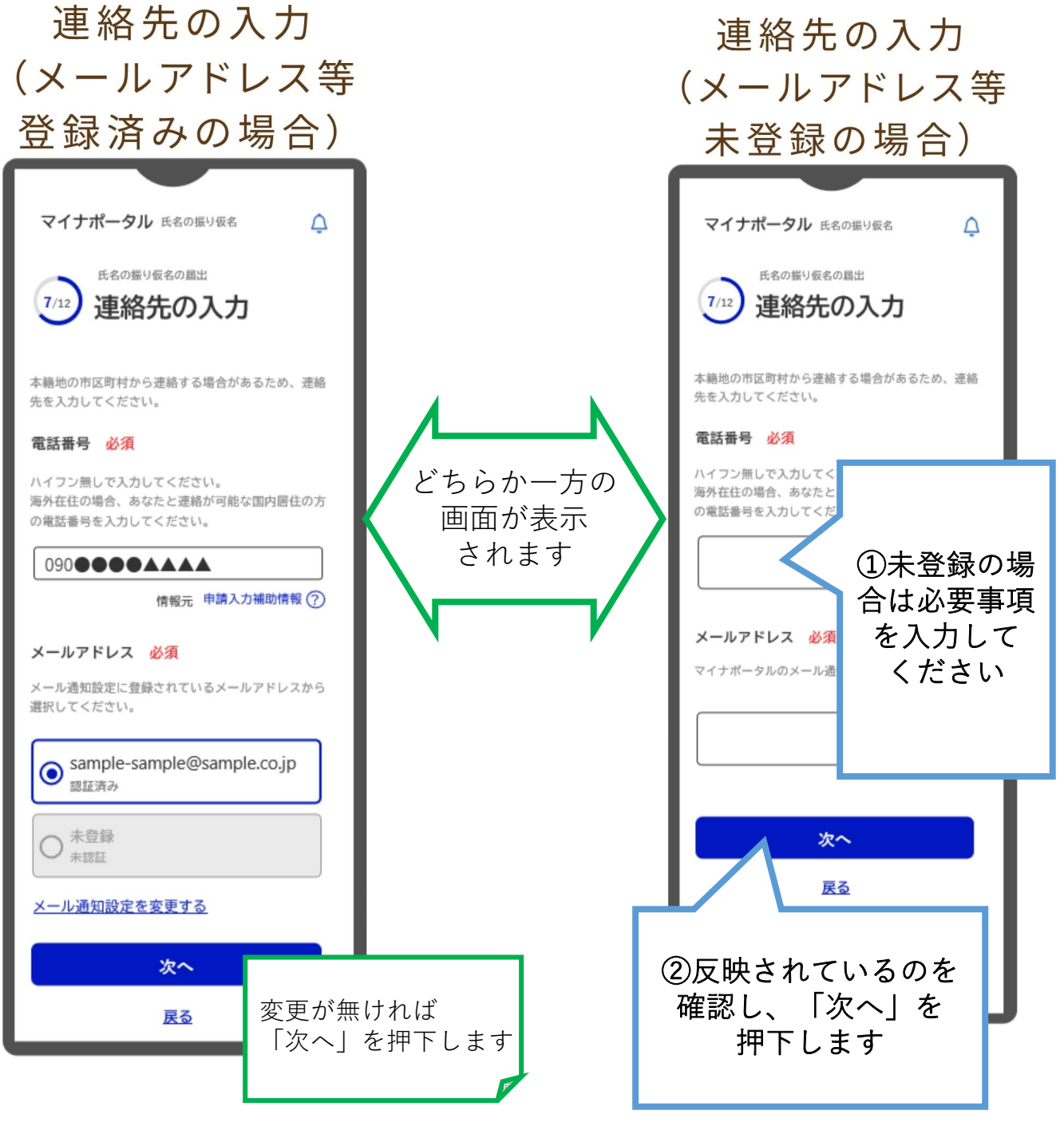

<u>→15ページへ進む</u>

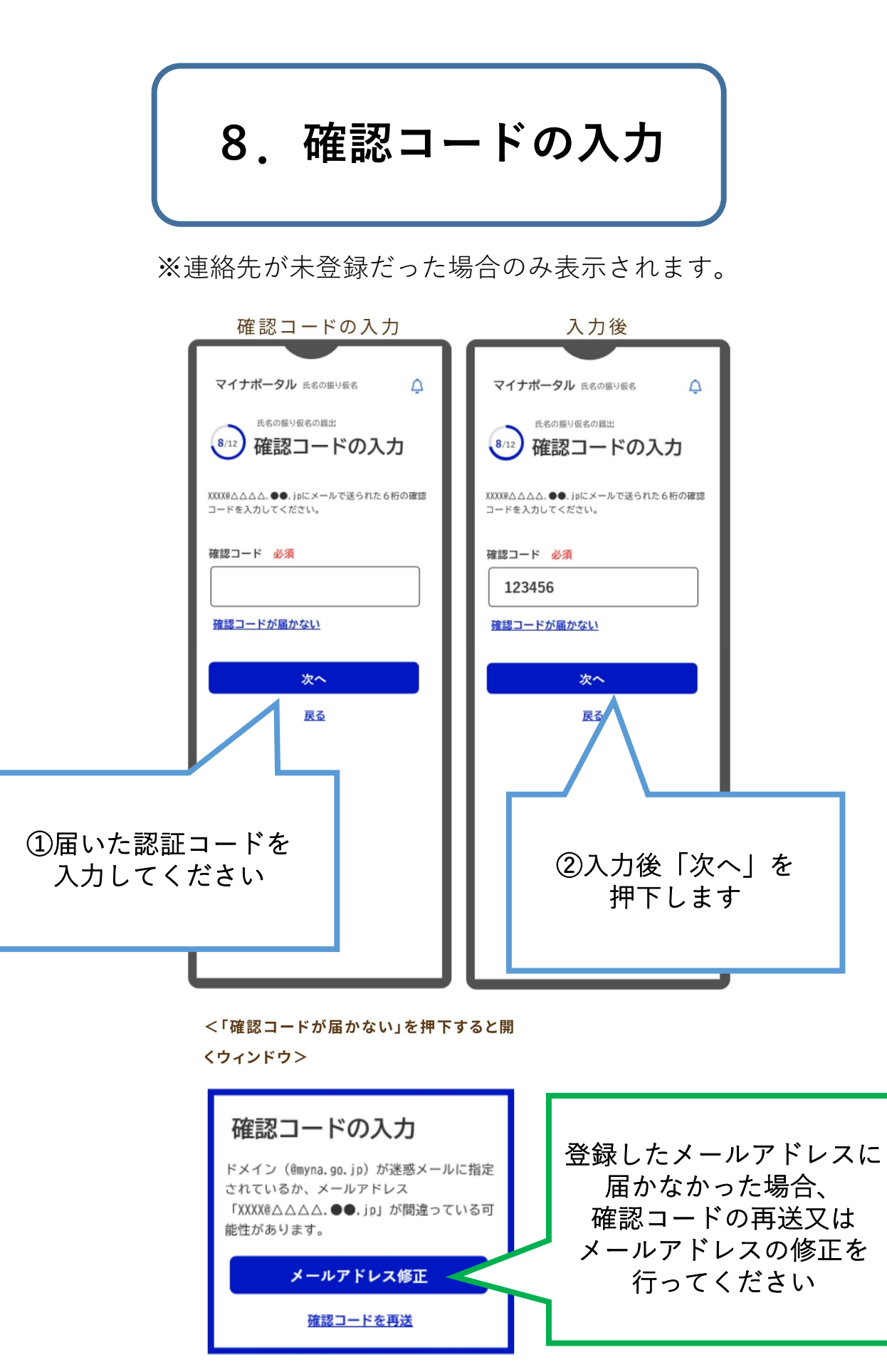

9. 届出内容の確認

## 届出内容の確認

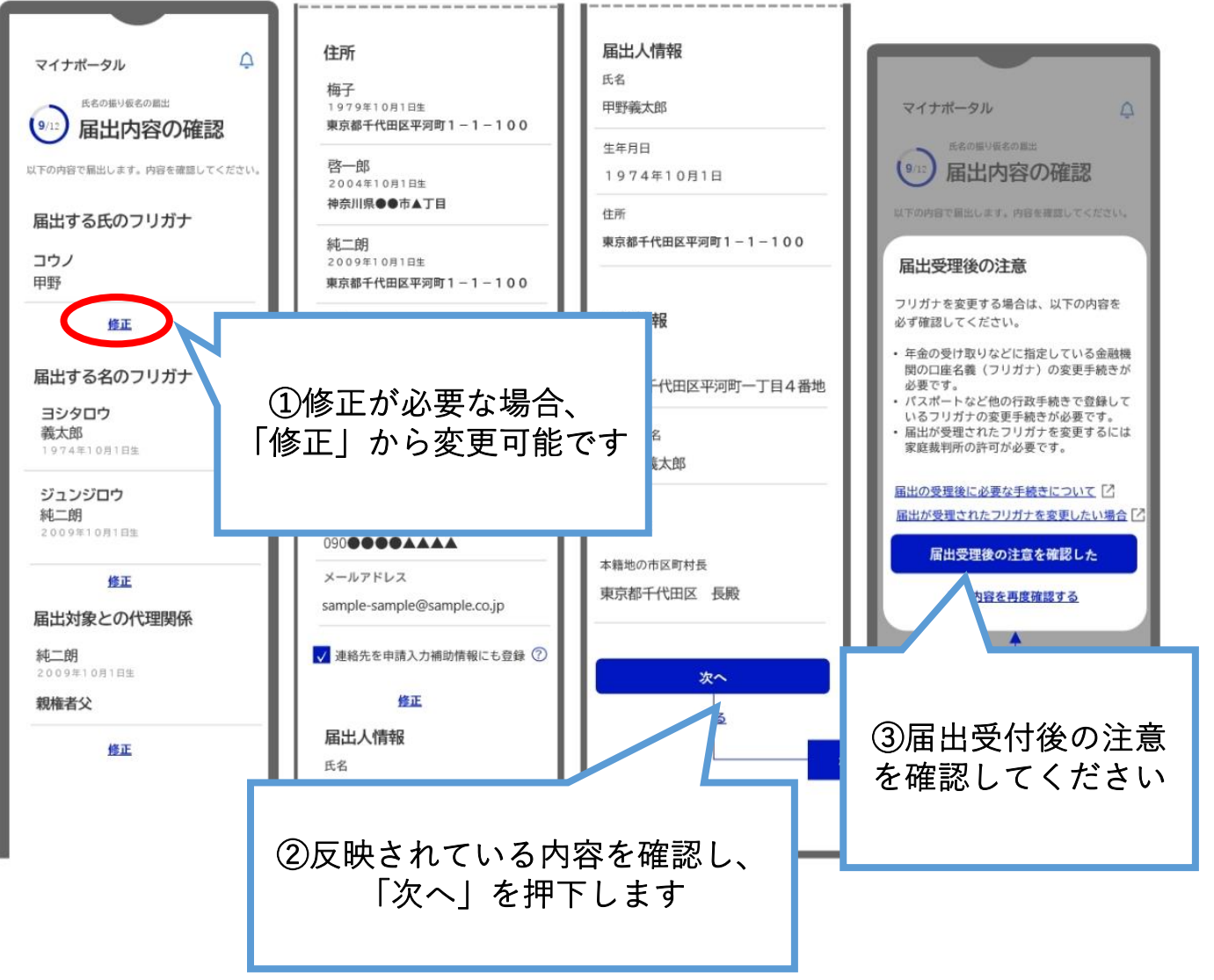

# 10. 確認事項への同意

## 確認事項への同意

マイナポータル 氏名の振り仮名

Ą

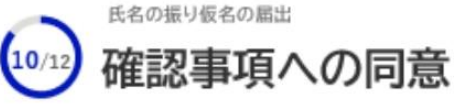

以下の内容をご確認いただき、同意の上で届出してく ださい。

### 個人情報の取り扱いに関する確認事項

この届出に必要な本人および連絡先に関する情 報について、本籍地の市区町村に連携します。

戸籍の氏名の振り仮名をオンラインで届出する 場合には、法務省戸籍情報連携システムを通じ て、本人の情報(氏名、生年月日、住所)、連 絡先を本籍地の市区町村長へ送信します。

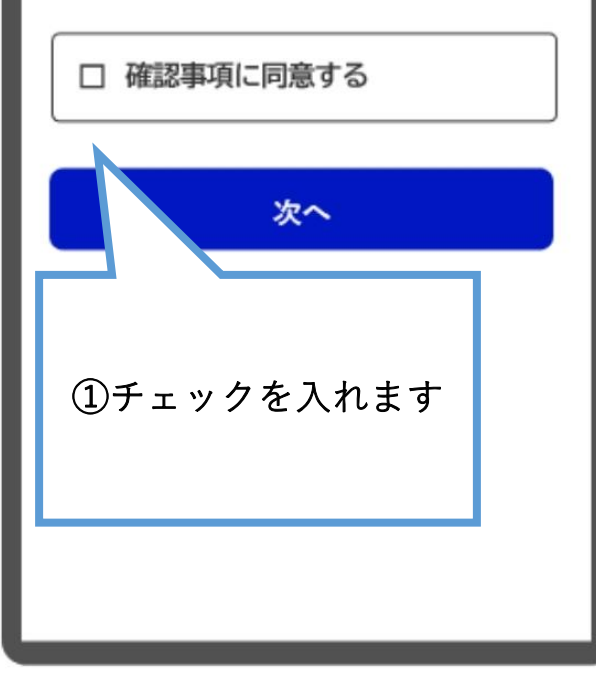

チェック後

マイナポータル 氏名の振り仮名

Ŷ

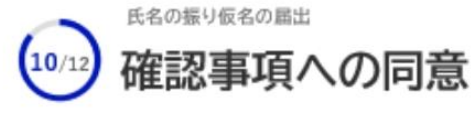

以下の内容をご確認いただき、同意の上で届出してく ださい。

### 個人情報の取り扱いに関する確認事項

この届出に必要な本人および連絡先に関する情 報について、本籍地の市区町村に連携します。

戸籍の氏名の振り仮名をオンラインで届出する 場合には、法務省戸籍情報連携システムを通じ て、本人の情報(氏名、生年月日、住所)、連 絡先を本籍地の市区町村長へ送信します。

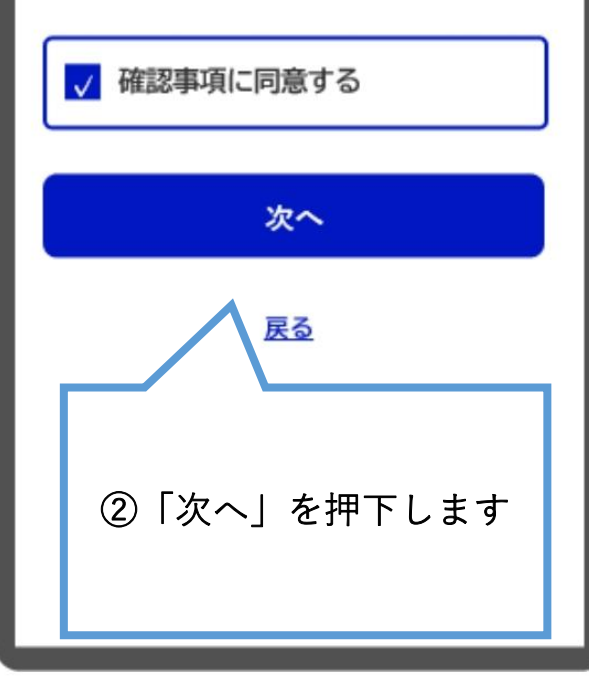

16

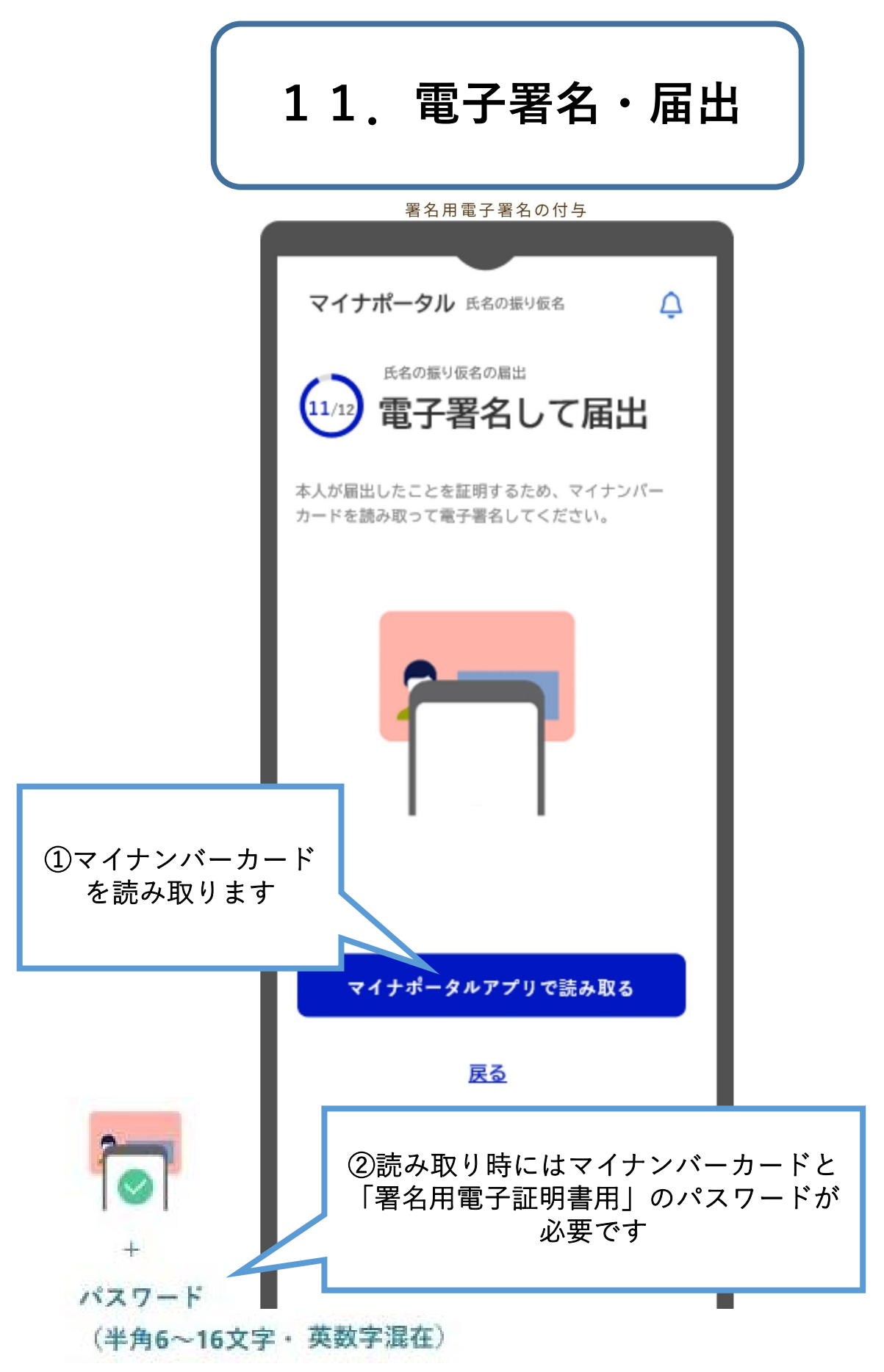

12. 届出完了

| マイナポータル 氏名の振り仮名                                                     |                                           |
|---------------------------------------------------------------------|-------------------------------------------|
| 本籍地の市区町村で審査完了後、やることリスト内の<br>進捗が更新され、メールによって通知されます。 しば<br>らくお待ちください。 |                                           |
|                                                                     |                                           |
| 氏名の振り仮名の届出の手続きはいかがで<br>したか。満足度を教えてください<br>こ こ こ こ こ こ               |                                           |
| ***<br>進捗を確認<br>の「やる<br>表                                           | 進捗を確認」を<br>こ、マイナポータル<br>こと」メニューが<br>示されます |

届出状況の確認1

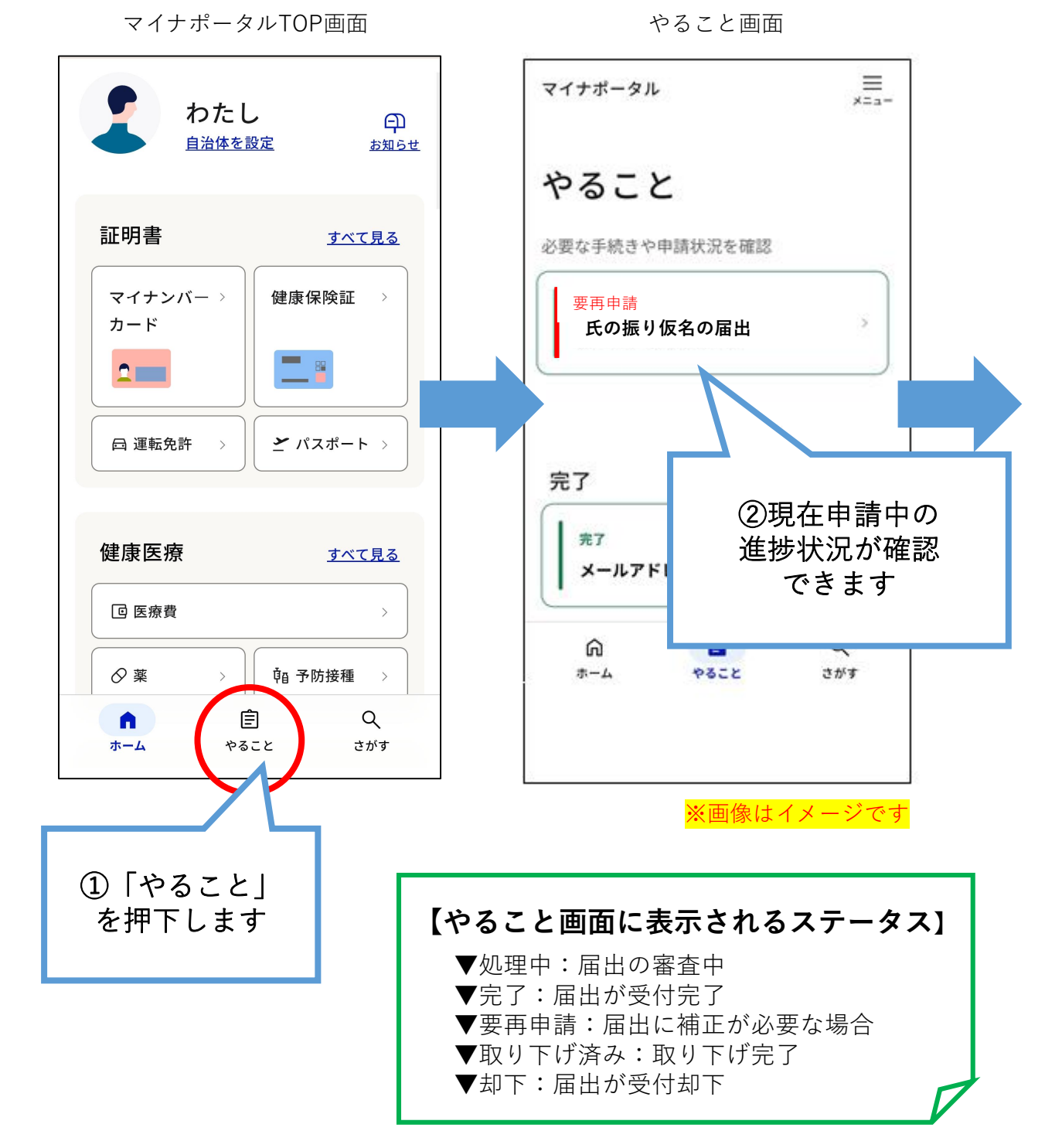

## 届出状況の確認2

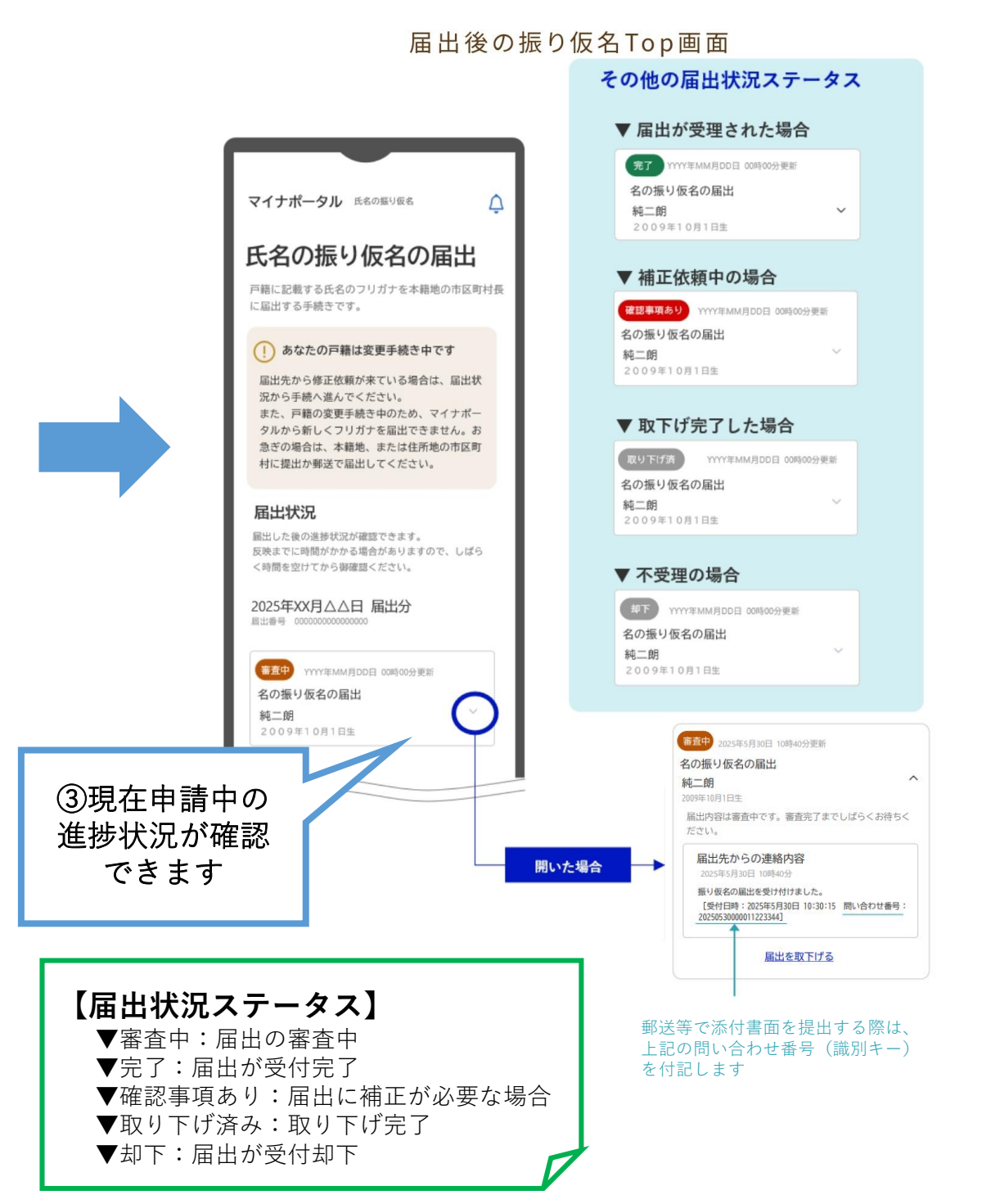